# 안전하고 편리한 유학 생활을 위한 SEOUL LIFE 사용 가이드

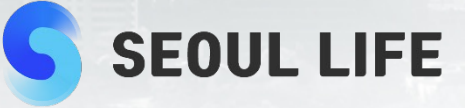

## 목차

### Seoul Life 소개

5

6

8

9

10

## Seoul Life 이용 가이드

- Seoul Life 위챗 공식계정 QR 스캔
- 방역·격리정보및서울생활정보
- 격리시설예약 …
- 온라인쇼핑몰(SL마트)생필품구입
- 원룸찾기
- 글로벌상담지원
- Seoul Life 팔로우 후, 위챗 메인화면에서 소싱 방법

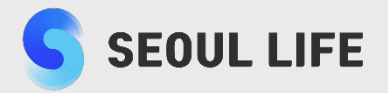

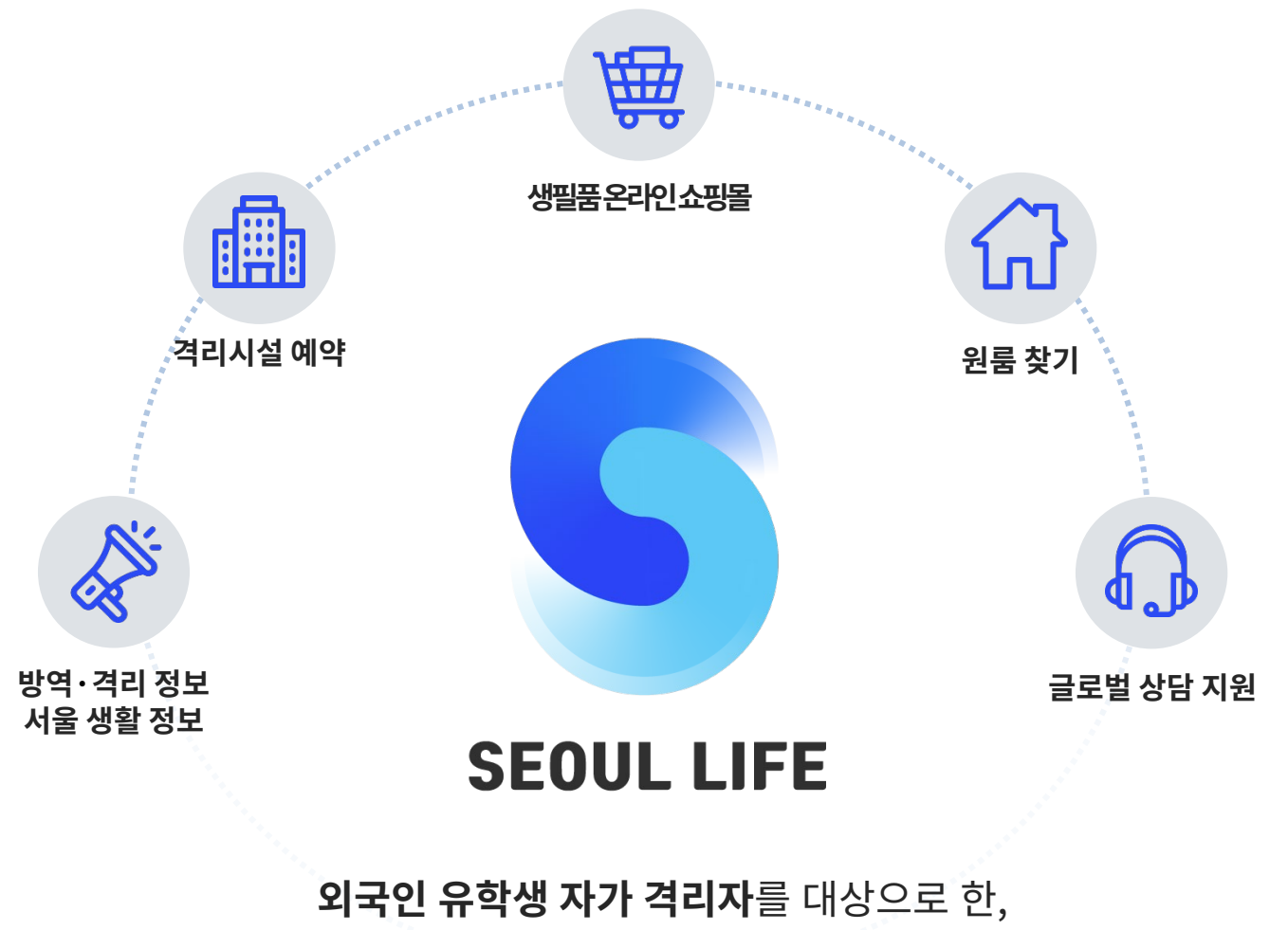

모바일 메신저(Wechat) 기반의 '종합정보지원 통합 플랫폼'.

방역 정보, 격리시설 예약, 생필품 구입이 가능한 온라인 쇼핑몰(SL마트), 원룸 찾기, 서울 생활 정보 및 글로벌 상담 지원 등의 서비스를 제공.

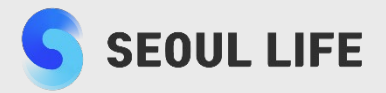

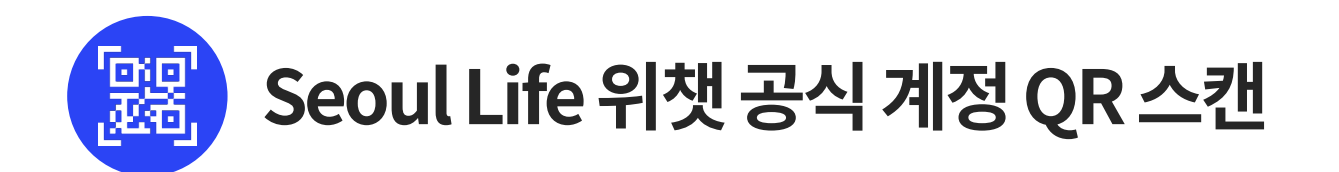

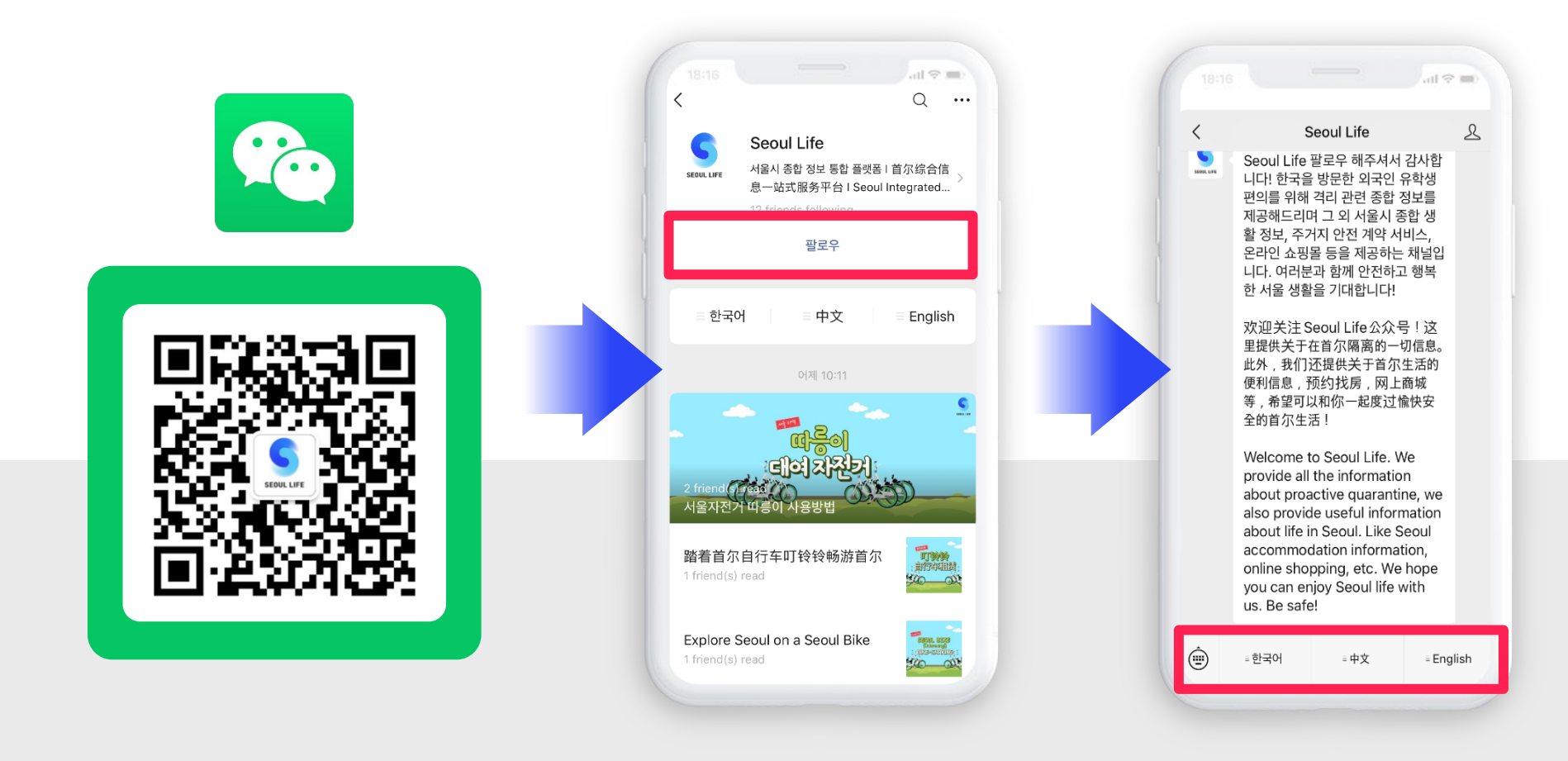

① Seoul Life공식 계정 QR코드

2 팔로우 클릭

③ 메인페이지로 자동 이동 원하는 언어 서비스 선택

#### Seoul Life 위챗 공식 계정 이용 가이드

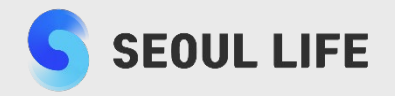

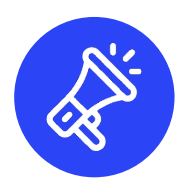

## 방역·격리 정보 및 서울 생활 정보

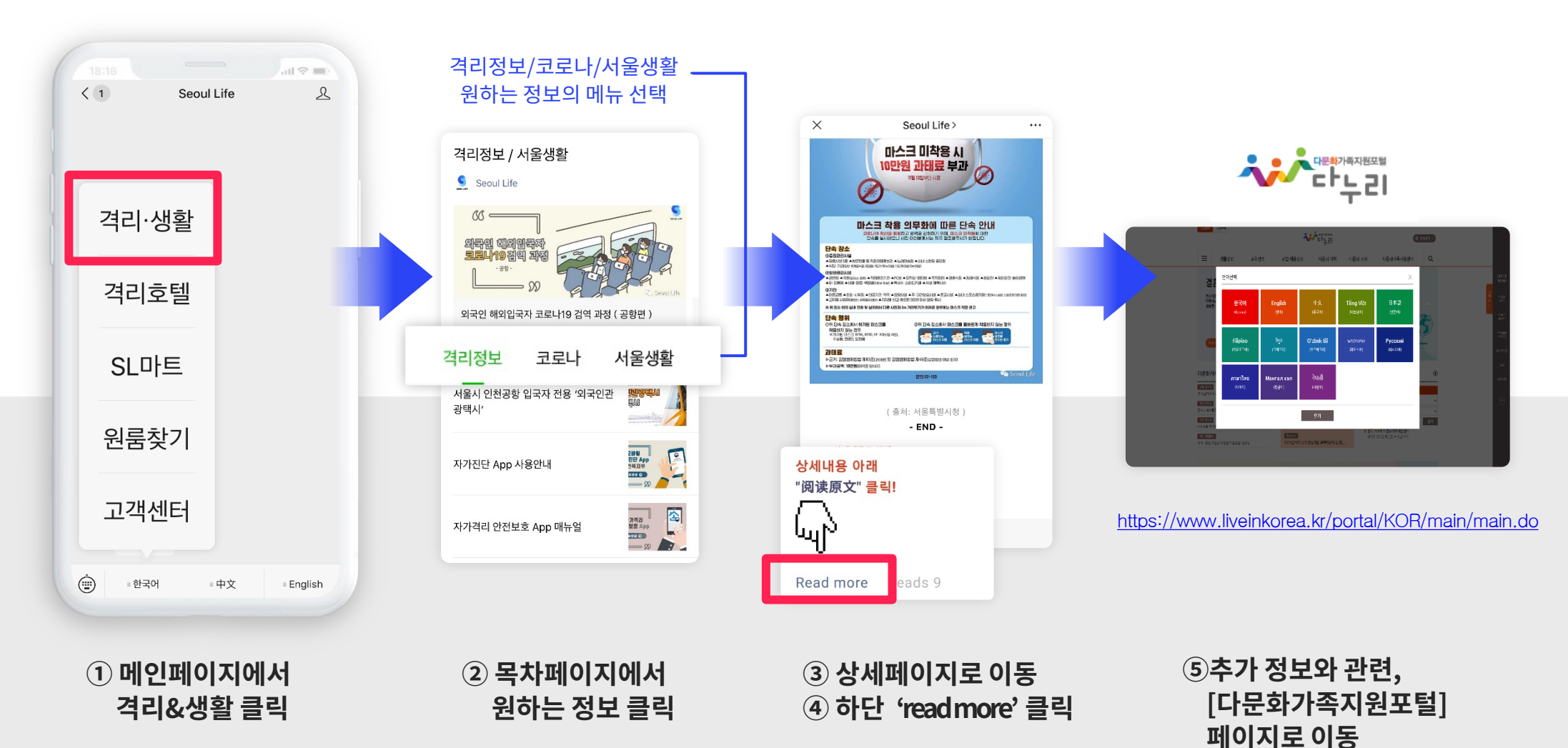

<sup>5</sup> 

#### Seoul Life 위챗 공식 계정 이용 가이드

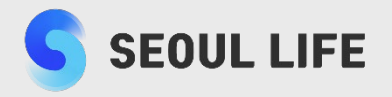

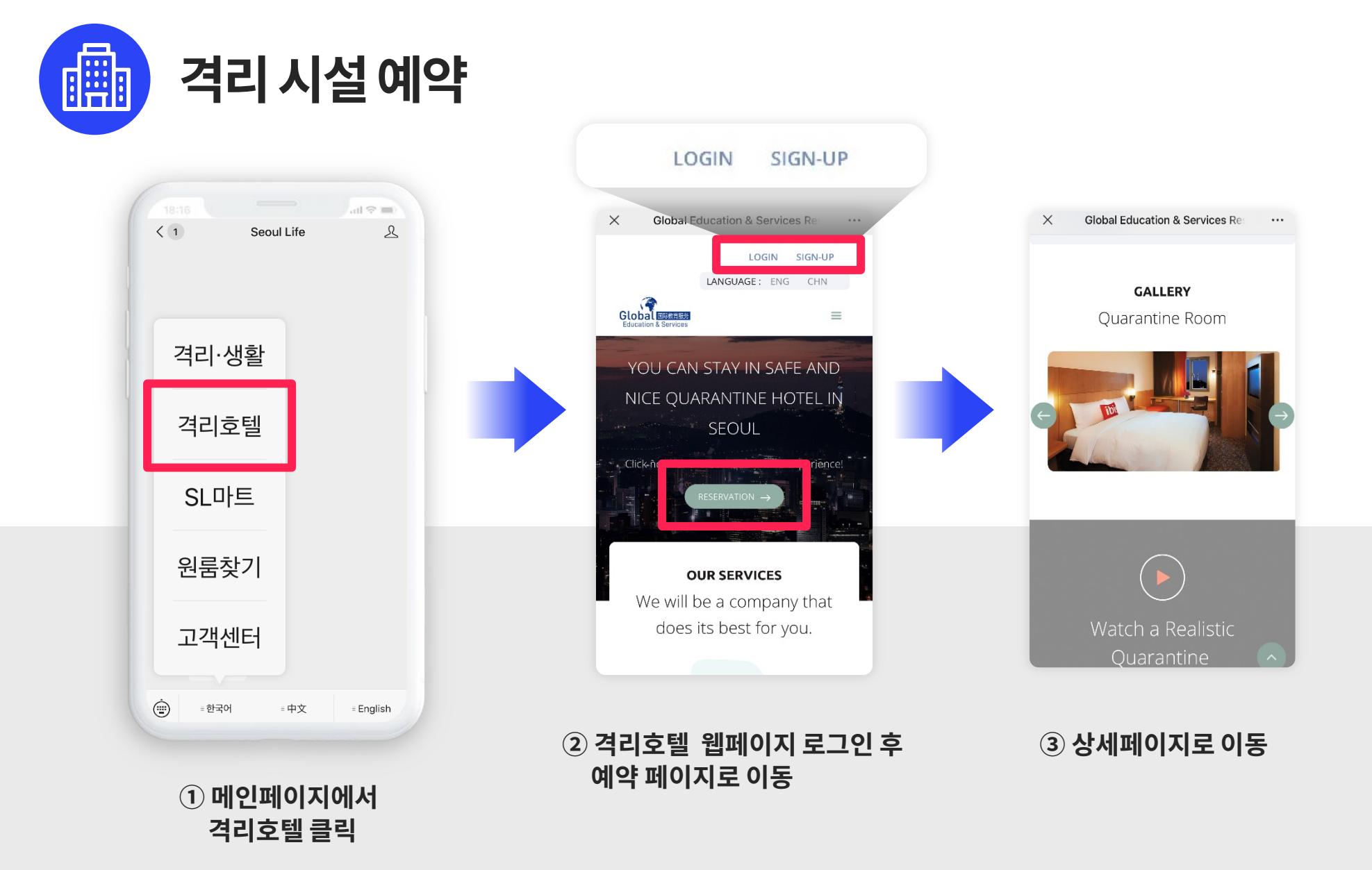

#### Seoul Life 위챗공식계정이용가이드

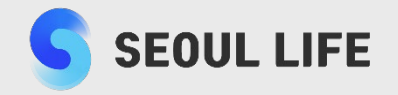

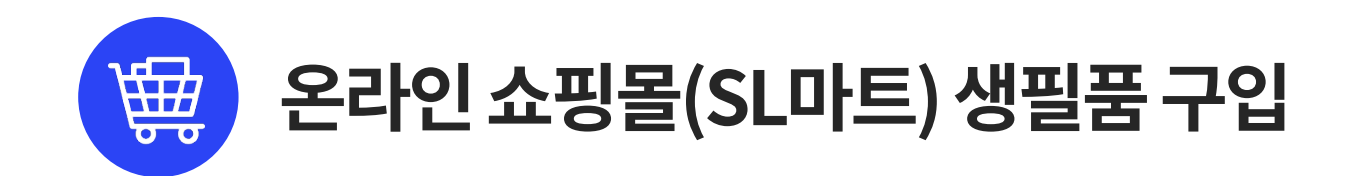

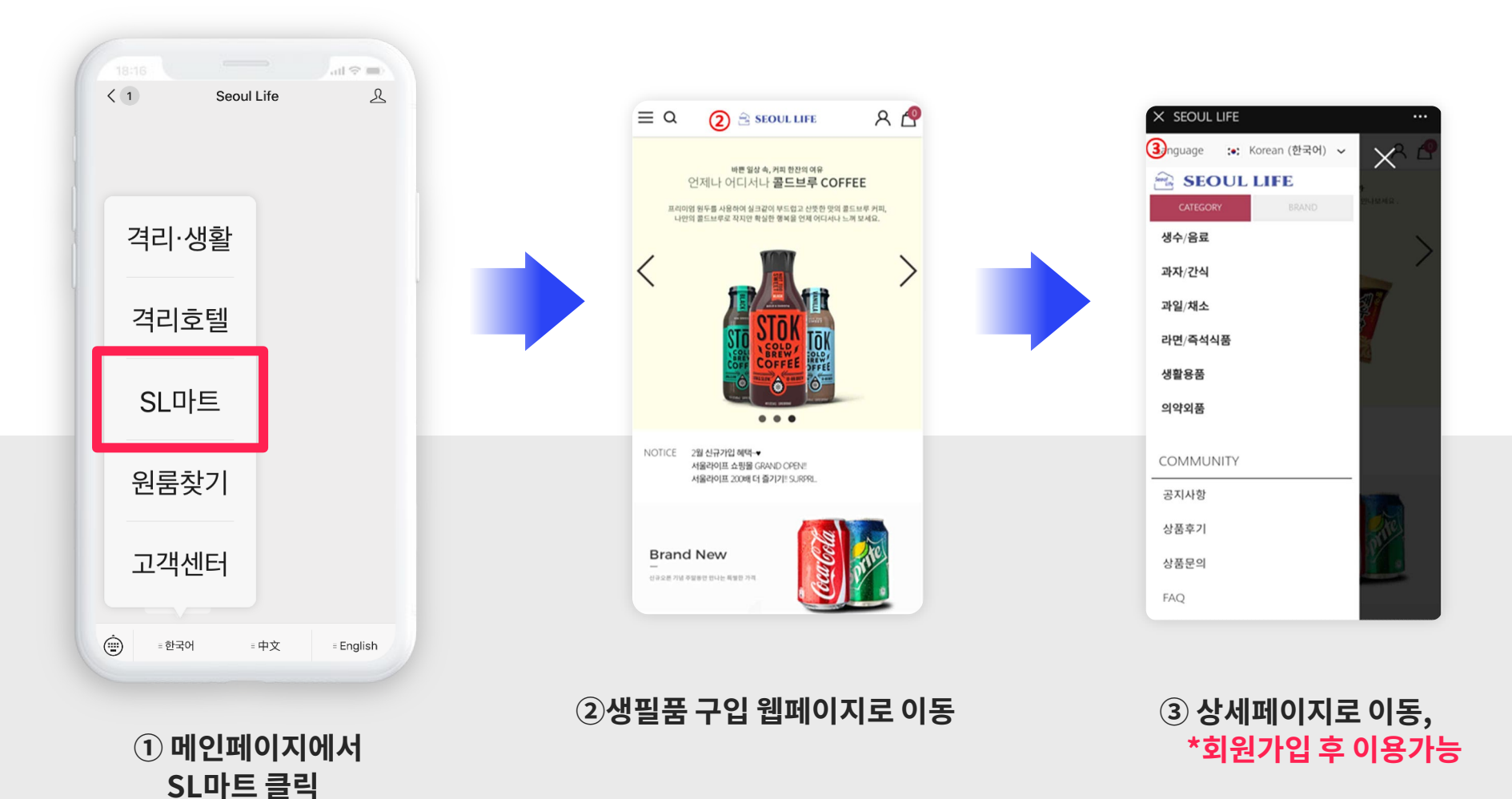

#### Seoul Life 위챗 공식 계정 이용 가이드

원룸찾기 클릭

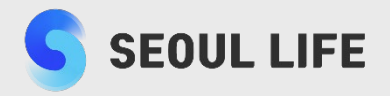

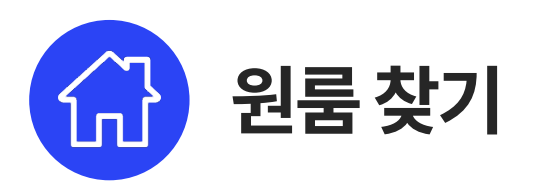

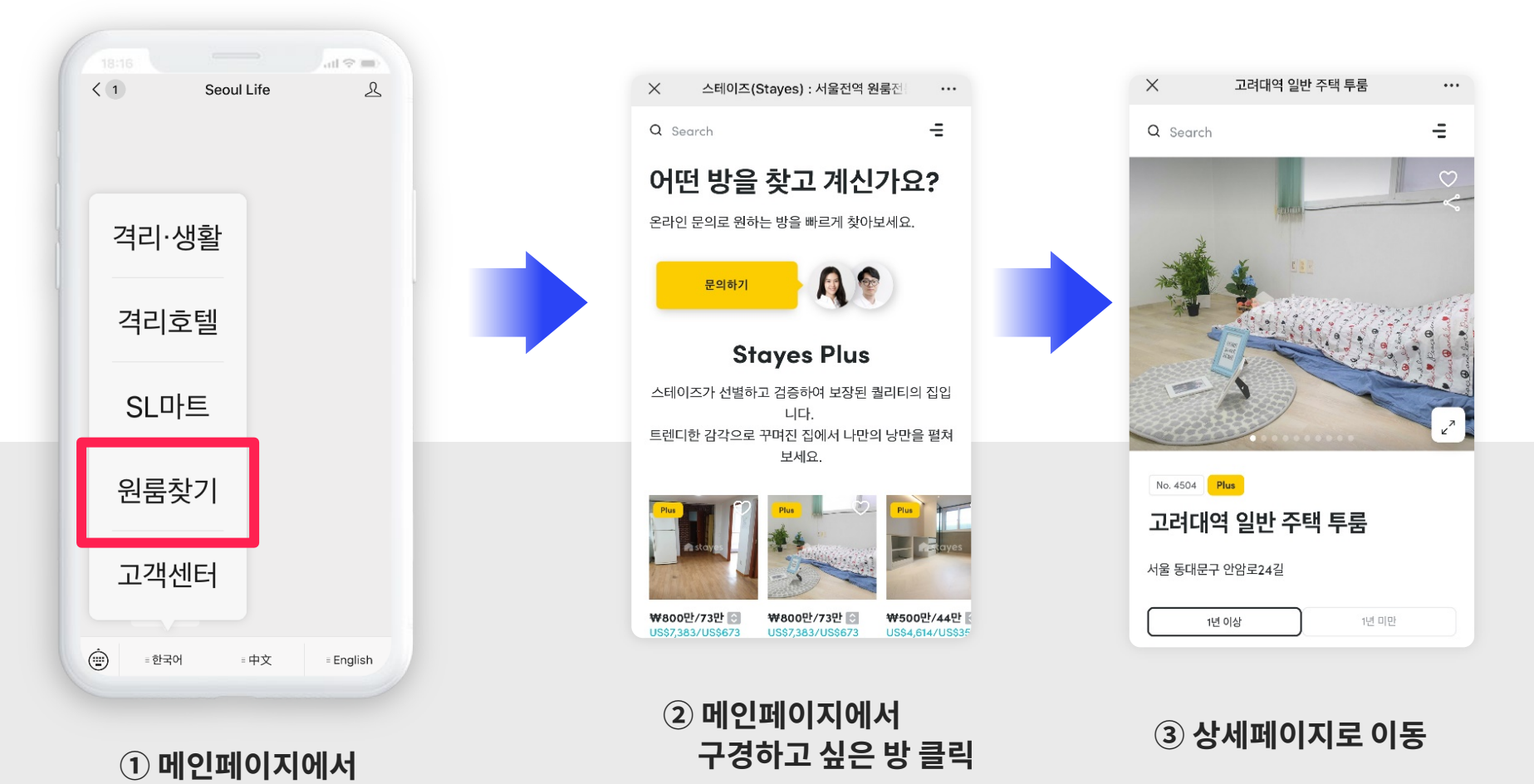

8

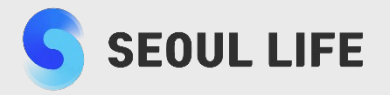

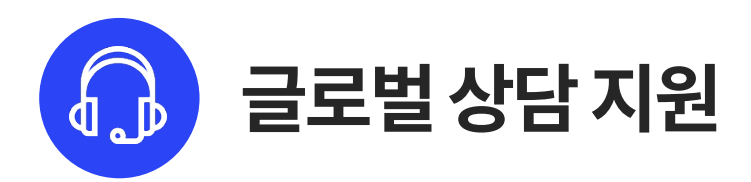

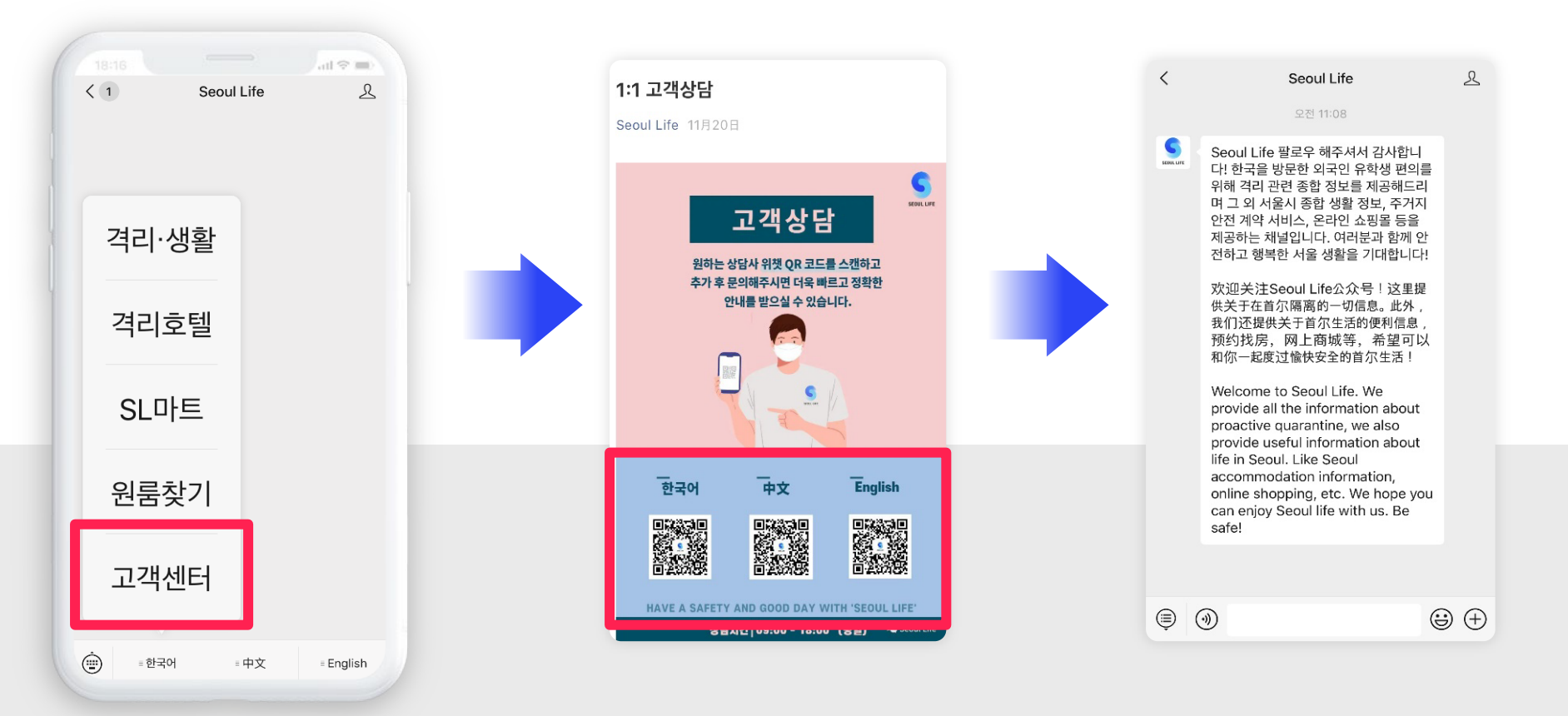

#### ②언어별 상담사 QR코드 스캔

① 메인페이지에서 고객센터 클릭 ③ 1:1 모바일 메신저 (위챗 Wechat ) 상담

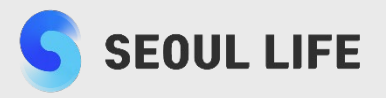

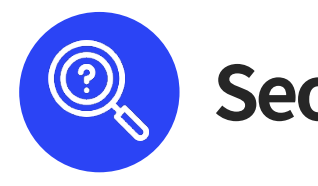

## Seoul Life 팔로우 후, 위챗 메인화면에서 소싱 방법

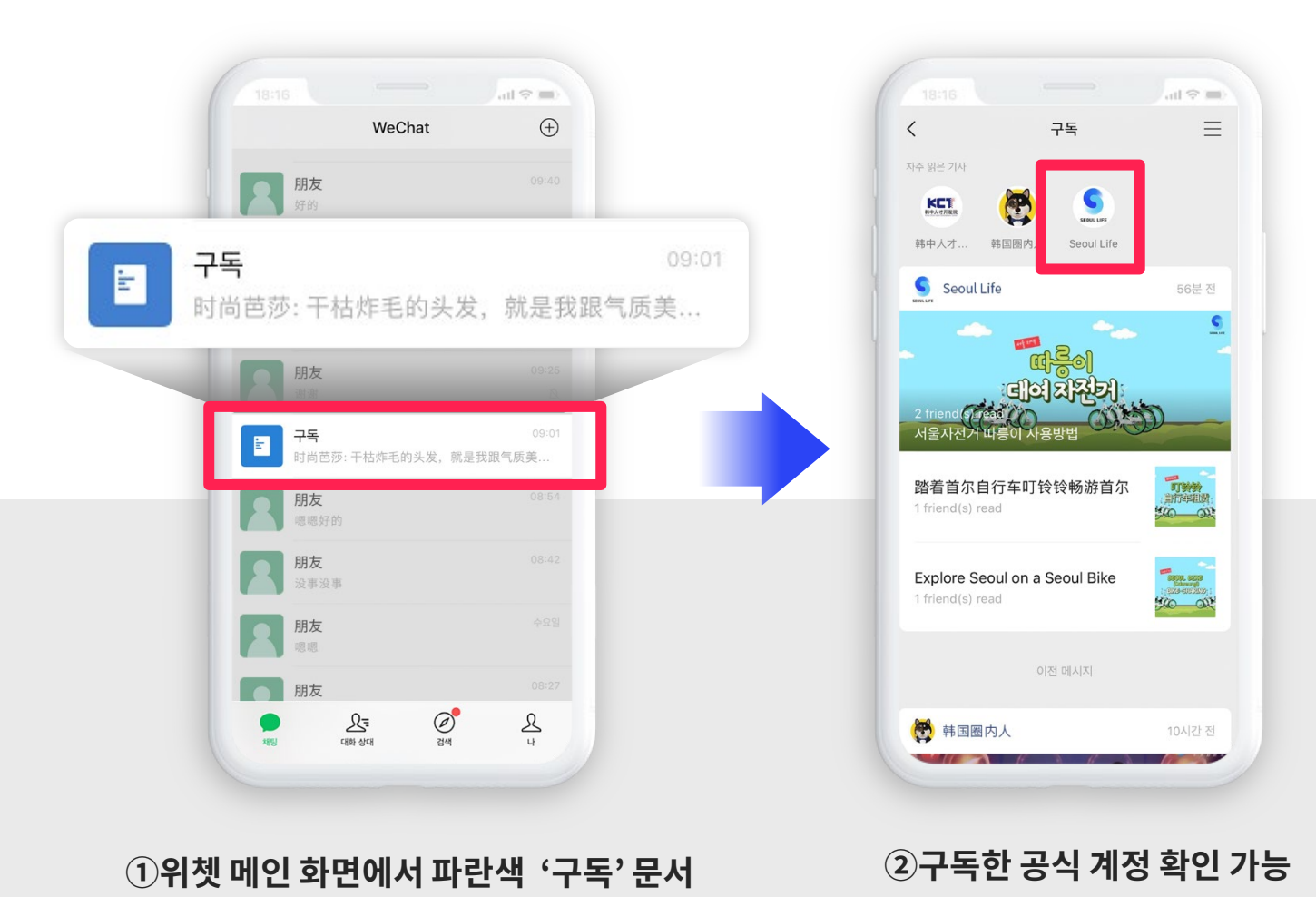